## Appendix A

## **USB Communication Interface Setup**

### Summary:

- 1. Obtain the appropriate USB Virtual COM Port Driver .zip file for your PC operating system.
- 2. Install the Virtual COM Port Driver.
- 3. Determine USB Virtual COM Port setting

### Detailed Instructions:

# Step 1. Obtain the appropriate USB Virtual COM Port Driver .zip file for your PC operating system.

Future Technology Devices International (FTDI) provides drivers for the USB communications interface contained in your data logger. The USB driver files can be obtained from the FTDI web site.

The latest available USB Virtual COM Port driver for your operating system can be found at the FTDI Virtual COM Port Driver web page:

http://www.ftdichip.com/Drivers/VCP.htm

See **Figure A-1**. Download and save the file appropriate to your operating system to a location on your PC. Extract the contents fo the appropriate zip file to a folder on your computer. Note the location of the folder.

| 😻 Virtual COM Port Drivers - M                  | 1ozilla Firefox                                                                                                    |                                             |                      |                        |                                                                  | <u>- 0 ×</u> |  |
|-------------------------------------------------|----------------------------------------------------------------------------------------------------|---------------------------------------------|----------------------|------------------------|------------------------------------------------------------------|--------------|--|
| Eile Edit View History Bo                       | okmarks <u>T</u> ools <u>H</u> elp                                                                                                    |                                             |                      |                        |                                                                  | 12           |  |
| C X 🟠 🐌 http://www.ftdichip.com/Drivers/VCP.htm |                                                                                                    |                                             |                      |                        |                                                                  | P            |  |
| 🔎 Most Visited 🏾 🌪 Getting Start                | ed <u> Latest Headlines</u>                                                                                                    |                                             |                      |                        |                                                                  |              |  |
| Future Technology Devices International Ltd.    |                                                                                                    |                                             |                      |                        |                                                                  |              |  |
| Chip                                            | USB Device Solutions ASIC Design Product Design                                                                                                    |                                             |                      |                        |                                                                  |              |  |
|                                                 |                                                                                                    |                                             |                      |                        |                                                                  |              |  |
|                                                 |                                                                                                    |                                             |                      |                        |                                                                  |              |  |
| <u>Home</u>                                     | Virtual COM Po                                                                                                    | rt Drivers                                  |                      |                        |                                                                  |              |  |
| Products                                        | This page contains the V                                                                                                    | CP drivers currently available              | for FTDI devices.    |                        |                                                                  |              |  |
| <u>Drivers</u>                                  |                                                                                                    |                                             |                      |                        |                                                                  |              |  |
| <u>VCP</u>                                      | For D2XX Direct drivers, p                                                                                                    | For D2XX Direct drivers, please click here. |                      |                        |                                                                  |              |  |
|                                                 | Installation guides are available from the Installation Guides page of the Documents section of this site for selected operating systems.                                                                          |                                             |                      |                        |                                                                  |              |  |
| Documents                                       |                                                                                                    |                                             |                      |                        |                                                                  |              |  |
| Resources                                       |                                                                                                    |                                             |                      |                        |                                                                  |              |  |
| Projects                                        | VCP Drivers                                                                                                    | history action the LICR device              | te enner en en eddit | ianal COM and availabl | a ta tha DC . Application asflurate can asso                     |              |  |
| Support                                         | Virtual COM port (VCP) drivers cause the USB device to appear as an additional COM port available to the PC. Application software can access the USB device in the same way as it would access a standard COM port |                                             |                      |                        |                                                                  |              |  |
| <u>Knowledgebase</u>                            |                                                                                                    |                                             |                      |                        |                                                                  |              |  |
| <u>Sales Network</u>                            |                                                                                                    |                                             | <b>.</b>             |                        | - · ·                                                            |              |  |
| <u>Web Shop</u>                                 | Operating System                                                                                                    | Devices Supported                           | Driver Version       | Release Date           | Comments                                                         | -            |  |
| Design Services                                 | Windows Server 2008<br>Windows Server 2008                                                                                                    |                                             |                      |                        | Microsoft WHOL certified                                         |              |  |
| <u>Corporate</u>                                | x64                                                                                                    |                                             |                      |                        | Also available as a <u>setup executable</u> for de               | efault       |  |
| <u>Press</u><br>ETDI Neweletter                 | Windows Vista                                                                                                    |                                             |                      |                        | VID and PID values.                                              |              |  |
| Contact                                         | Windows Vista x64<br>Windows XP                                                                                                    | FT232R, FT245R, FT2232,<br>FT232B, FT245B,  | 2 04 06              | 20th March 2008        | For custom VID and PID combinations see<br>AN232R-03             | 3            |  |
| Contact                                         | Windows XP x64                                                                                                    | FT8U232AM, FT8U245AM                        | <u>2.01.0</u> 0      | 2011 114101 2000       | Combined driver model (D2XX and VCP).                            |              |  |
|                                                 | Windows 2000                                                                                                    |                                             |                      |                        | Devices programmed as VCP will expose a                          | a            |  |
|                                                 | Windows Server 2003<br>Windows Server 2003                                                                                                    |                                             |                      |                        | CUM port, as will AM and BM devices.<br>Release Notes            |              |  |
|                                                 | х64                                                                                                    |                                             |                      |                        |                                                                  |              |  |
|                                                 | Windows 98                                                                                                    | FT232R, FT245R, FT232B,                     |                      |                        | No longer actively supported                                     |              |  |
|                                                 | Windows ME                                                                                                    | FT245B, FT8U232AM,<br>FT8U245AM             | <u>1.09.06</u>       | 25th November 2004     | FT2232 not supported.                                            |              |  |
|                                                 |                                                                                                    |                                             |                      |                        | No longer actively supported.                                    |              |  |
|                                                 | Windows 98                                                                                                    |                                             |                      |                        | Only for use with Windows 98/ME. Not<br>Microsoft WHQL certified |              |  |
|                                                 | Windows ME                                                                                                    | FT2232                                      | <u>1.0.3</u>         | 12th March 2004        | This driver can be used as a combined VCI                        | P 🚽          |  |
| Done                                            |                                                                                                    |                                             |                      |                        | 10000011 0 100 1 0000000 1 -                                     |              |  |

Figure A-1

#### Step 2. Install the Virtual COM Port Driver.

For convenience a concise and brief guide for installation of the USB Virtual COM Port driver utilizing the *Windows XP Found New Hardware Wizard* is contained below.

Thorough installation guides for *Windows XP*, *Windows 2000*, *Windows 98*, *Windows ME*, and *Mac OSX* platforms are also available at the FTDI website at

http://www.ftdichip.com/Drivers/VCP.htm

Via a USB cable, connect a USB port on the PC to the Com Port on the Q-DL-2100 panel. (The data logger power does not need to be on during this step, although it is ok if it is).

When using *Windows XP*, the *Found New Hardware Wizard* should activate and display a window as shown below in **Figure A-2**.

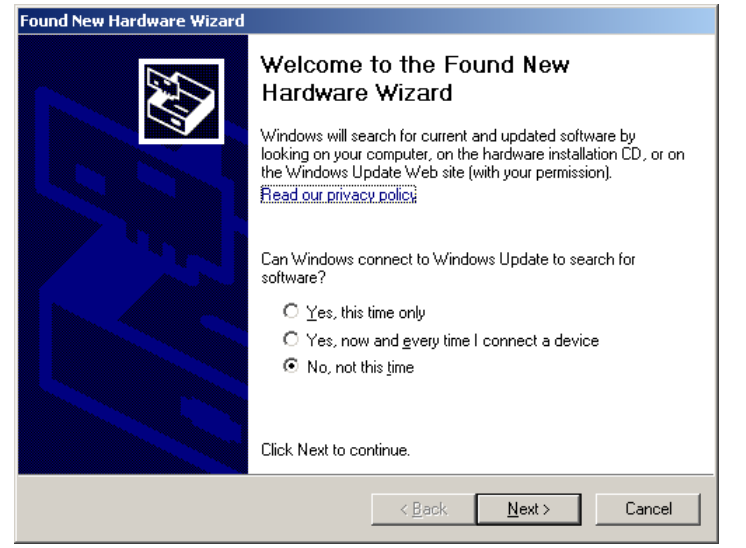

Figure A-2.

To the question "Can Windows connect to Windows Update to search for software?" Select the "No, not this time" option as shown, and click Next.

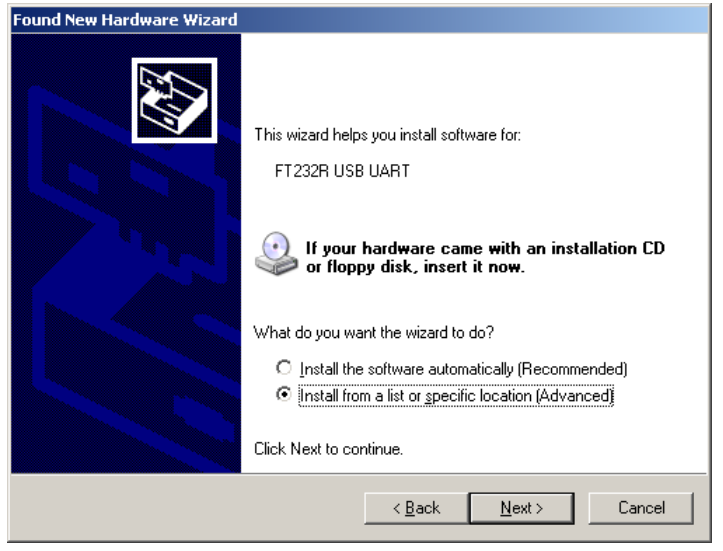

Figure A-3

The window shown in **Figure A-3** should now be displayed. Select "Install from a list or specific location (Advanced), and click Next. The window shown below in **Figure A-4** should appear.

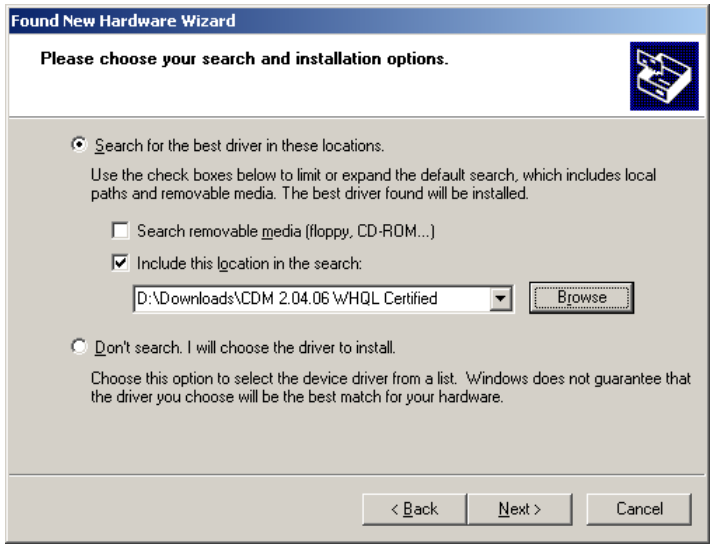

**Figure A-4** 

Select the option button "Search for the best driver in these locations". Then clear the checkbox "Search removable media (floppy, CD-ROM...)" and select the "Include this location in the search" checkbox. Use the Browse button to select the folder where the USB FTDI drivers were extracted in Step 1 above, and then click Next.

The installation of the drivers will begin. A window as shown in **Figure A-5** will appear confirming successful installation of the USB Virtual COM Port drivers (called a USB Serial Converter by *Windows*).

| Found New Hardware Wizard |                                                      |  |  |  |
|---------------------------|------------------------------------------------------|--|--|--|
|                           | Completing the Found New<br>Hardware Wizard          |  |  |  |
|                           | The wizard has finished installing the software for: |  |  |  |
|                           | USB Serial Converter                                 |  |  |  |
|                           | Click Finish to close the wizard.                    |  |  |  |
|                           | < Back Finish Cancel                                 |  |  |  |

Figure A-5

### Step 3. Determine USB Virtual COM Port setting.

After Step 2 is complete, the USB Virtual COM Port should be installed. This will make the USB connection to the data logger behave as a *Windows* serial port,

otherwise known as a COM port. To verify this, leave the USB port on the PC connected to the COM connector on the data logger. Now go to the *Windows* Control Panel (accessible from the Start Menu). In the Classic View mode, the Control Panel window will look something like that shown in **Figure A-6**.

| 😼 Control Panel                                                              |                                 |                            |        |  |
|------------------------------------------------------------------------------|---------------------------------|----------------------------|--------|--|
| <u>Eile E</u> dit <u>Vi</u> ew F <u>a</u> vorites <u>T</u> ools <u>H</u> elp |                                 |                            |        |  |
| 🕞 Back 🔻 🕥 👻 🏂 🔎 Sea                                                         | rch 🦻 Folders 🔢 🕇               |                            |        |  |
| Address 🔂 Control Panel                                                      |                                 |                            | 💌 🄁 Go |  |
|                                                                              | Name 🔺                          | Comments                   |        |  |
| Control Panel                                                                | 🔥 Accessibility Options         | Adjust your computer set   |        |  |
|                                                                              | 💐 Add Hardware                  | Installs and troubleshoot  |        |  |
| Switch to Category View                                                      | 🔂 Add or Remove Programs        | Install or remove progra   |        |  |
| 5                                                                            | 🦏 Administrative Tools          | Configure administrative   |        |  |
|                                                                              | 🥸 Automatic Updates             | Set up Windows to auto     |        |  |
| See Also 🕆                                                                   | 🔗 Date and Time                 | Set the date, time, and ti |        |  |
| A Ulia da wa Ula da ka                                                       | 🕵 Display                       | Change the appearance      |        |  |
|                                                                              | 🔂 Folder Options                | Customize the display of   |        |  |
| Help and Support                                                             | 🖾 Fonts                         | Add, change, and manag     |        |  |
|                                                                              | 🖙 Game Controllers              | Add, remove, and config    |        |  |
|                                                                              | 🔂 Internet Options              | Configure your Internet    |        |  |
|                                                                              | 🕌 Java                          | Java(TM) Control Panel     |        |  |
|                                                                              | 💩 Keyboard                      | Customize your keyboard    |        |  |
|                                                                              | 4 Mail                          | Microsoft Outlook Profiles |        |  |
|                                                                              | Mouse                           | Customize your mouse se    |        |  |
|                                                                              | 🐼 Multi-channel Sound Manager   | Multi-channel Audio Cont   |        |  |
|                                                                              | 🛸 Network Connections           | Connects to other compu    |        |  |
|                                                                              | 💁 Network Setup Wizard          | Launch the Network Setu    |        |  |
|                                                                              | 🖢 Phone and Modem Options       | Configure your telephon    |        |  |
|                                                                              | Captions                        | Configure energy-saving    |        |  |
|                                                                              | Separate Printers and Faxes     | Shows installed printers a |        |  |
|                                                                              | 🔮 Regional and Language Options | Customize settings for th  |        |  |
|                                                                              | Scanners and Cameras            | Add, remove, and config    |        |  |
|                                                                              | 🚰 Scheduled Tasks               | Schedule computer tasks    |        |  |
|                                                                              | 💙 Security Center               | View your current securit  |        |  |
|                                                                              | Sounds and Audio Devices        | Change the sound schem     |        |  |
|                                                                              | Speech                          | Change settings for text   |        |  |
|                                                                              | System                          | See information about yo   |        |  |
|                                                                              | 💤 Taskbar and Start Menu        | Customize the Start Men    |        |  |
|                                                                              | See Accounts                    | Change user account set    |        |  |
|                                                                              | 🔁 Windows CardSpace             | Manage Information Car     |        |  |
|                                                                              | 🨻 Windows Firewall              | Configure the Windows F    | •      |  |

Figure A-6

Select System to open up the System Properties window, shown in Figure A-7.

| System Properti | es           |                                                                                                    |                                                                                                    | <u>?</u> ×                                                |
|-----------------|--------------|----------------------------------------------------------------------------------------------------|----------------------------------------------------------------------------------------------------|-----------------------------------------------------------|
| System Res      | store /      | Automatic Up                                                                                                    | dates                                                                                                    | Remote                                                    |
| General         | Computer Nar | ne   H                                                                                                    | lardware                                                                                                    | Advanced                                                  |
|                 |              | System:<br>Micro<br>Profe<br>Versi<br>Serv<br>Register<br>Gary<br>5527<br>Compute<br>AMD<br>3500<br>2.19<br>Phys | osoft Window<br>essional<br>ion 2002<br>ice Pack 3<br>ed to:<br>Womack<br>4-0EM-0049<br>ar:<br>Athlon(tm) 6-<br>)+<br>GHz, 960 ME<br>ical Address I | s XP<br>422-09039<br>4 Processor<br>8 of RAM<br>Extension |
|                 |              | OK                                                                                                    | Cancel                                                                                                    | Apply                                                     |

Figure A-7

Select the Hardware tab to reveal a window of the form shown in Figure A-8.

| System Prop | oerties                                                                |                                      |                                                       |                                          | <u>? ×</u>         |
|-------------|------------------------------------------------------------------------|--------------------------------------|-------------------------------------------------------|------------------------------------------|--------------------|
| System      | n Restore                                                              | Automa                               | itic Updates                                          | 1                                        | Remote             |
| General     | Computer                                                               | Name                                 | Hardware                                              | 4                                        | Advanced 🛛         |
|             | Manager<br>The Device Mana<br>on your computer.<br>properties of any d | gerlists all<br>Use the D<br>levice. | the hardware de<br>evice Manager                      | evices inst<br>to change                 | talled<br>9 the    |
|             | Device Manager                                                         |                                      |                                                       |                                          |                    |
| Drivers     | Driver Signing lets<br>compatible with W<br>how Windows con            | you make<br>indows. W<br>inects to W | sure that installe<br>indows Update<br>/indows Update | ed drivers<br>lets you so<br>for drivers | are<br>et up<br>s. |
|             | Driver Signing Windows Update                                          |                                      |                                                       |                                          |                    |
| Hardwar     | e Profiles<br>Hardware profiles ;<br>different bardware                | provide a v                          | vay for you to se                                     | et up and s                              | store              |
|             |                                                                        | computat                             | Hardw                                                 | are <u>P</u> rofile                      | 15                 |
|             |                                                                        | OK                                   | Car                                                   | ncel                                     | Apply              |

### Figure A-8

Select Device Manager and look for an entry under Ports (COM & LPT) which corresponds to the USB Virtual COM Serial Port. It will look like any other COM port, but usually will be assigned a number higher than 2. i.e., COM3 in **Figure A-9** below.

| 🚇 Device Manager                                                                                                    | <u>- I X</u> |
|----------------------------------------------------------------------------------------------------|--------------|
| Eile Action View Help                                                                                                    |              |
|                                                                                                    |              |
| Image: Second second second |              |
|                                                                                                    |              |
|                                                                                                    |              |

Figure A-9

If multiple serial ports show up, unplug the USB cable from the COM port on the Q-DL-2100 data logger and identify which COM port number disappears. It should reappear when the USB cable is plugged in again.

Note the COM Port number assigned to the data logger USB interface.

To communicate with the data logger you will need to make use of PC based terminal emulation software such as *Windows HyperTerminal* or *Tera Term Pro*. See **Appendix B** for setup instructions for these programs.